#### Bilddatenbank Shutterstock

Shutterstock ist eine Online-Bilddatenbank, auf der man Fotos und Illustrationen erwerben kann. Bitte suchen Sie sich hier ein zu Ihrer Idee passendes Bild aus. Das Projektbüro Teachtoday wird dieses für Sie herunterladen und gemeinsam mit Ihrem eingereichten Text in der Galerie der Ideeneinreichungen aufbereiten. Bitte sehen Sie von einem eigenständigen Download ab.

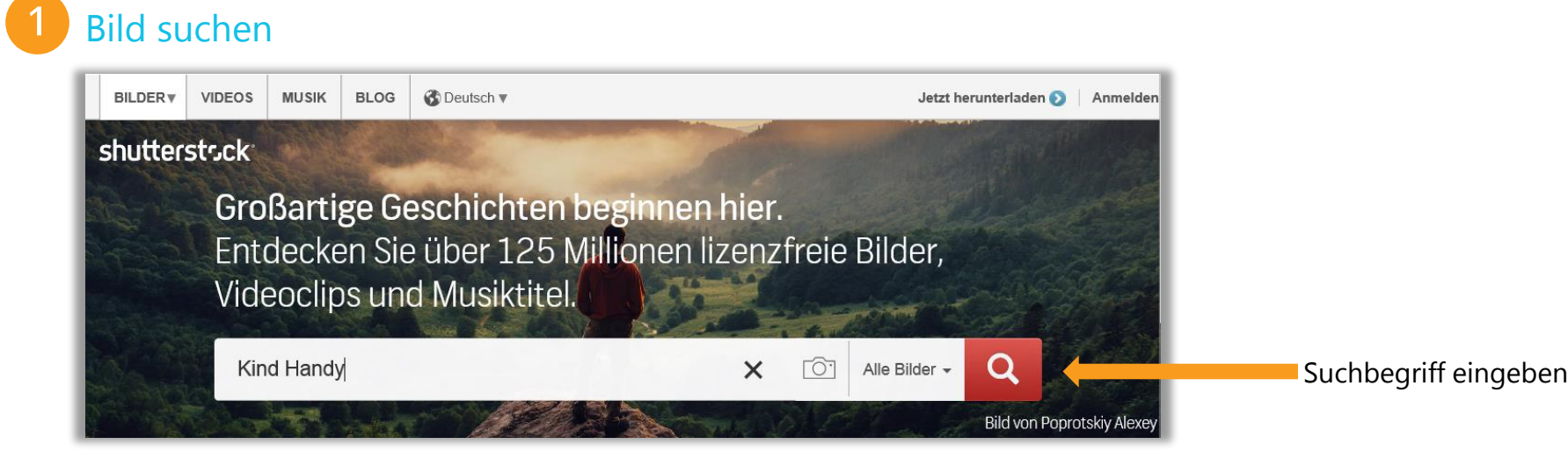

Rufen Sie die Webseite **www.shutterstock.com** auf. Sie sehen nun die Startseite mit dem Suchfeld im oberen Bereich. Geben Sie in dieses Ihren Suchbegriff ein, z. B. "Kind Handy".

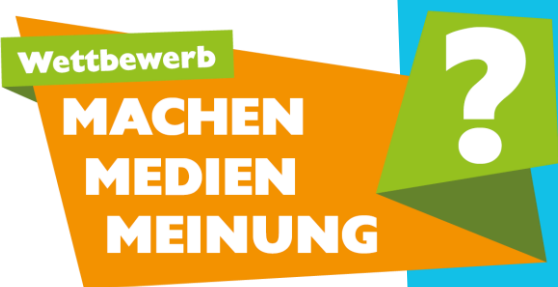

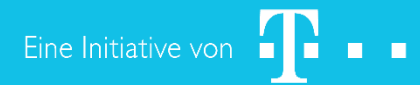

Bilddatenbank Shutterstock

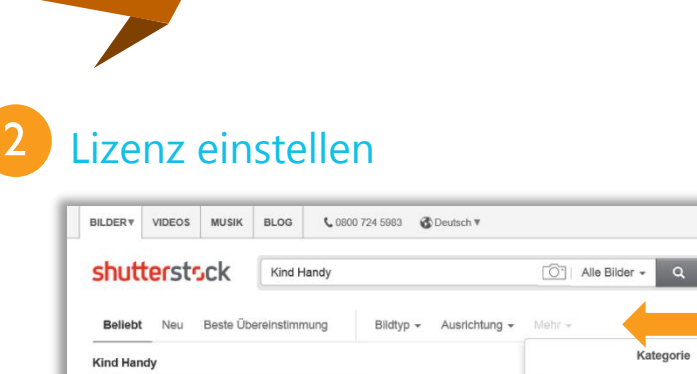

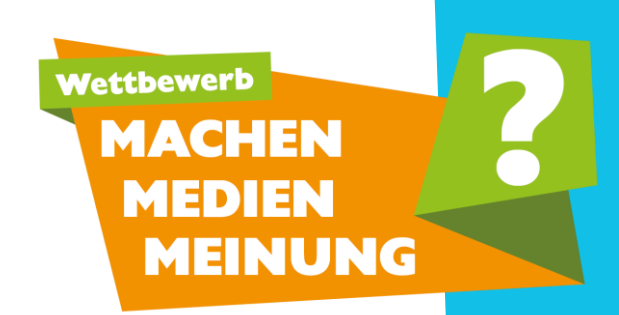

| BILDER VIDEOS MUSIK BLOG \$ 0800 724 5983 \$ Deutsch *               | Werden Sie Anbieter 📀   Je               |
|----------------------------------------------------------------------|------------------------------------------|
| shutterstsck Kind Handy O Alle Bilder - Q                            |                                          |
| Beliebt Neu Beste Übereinstimmung Bildtyp - Ausrichtung - Mehr -     | Mehr                                     |
| Kind Handy<br>Stocktotos, Illustrationen und Vektorgrafiken (79.846) | 8                                        |
| - Alle Kategorien V                                                  |                                          |
| Schagworter ausschlieben                                             |                                          |
| shutterstock                                                         |                                          |
| Bilder mit Menschen @                                                |                                          |
| Redaktione                                                           | u la la la la la la la la la la la la la |
| Ausschließlich     redaktionell                                      |                                          |
| Nicht redaktionell                                                   | Nicht redaktione                         |
| Sichere Suche @                                                      |                                          |
| Senden Zurücks                                                       | setzen Senden                            |

Ihre Suchergebnisse werden nun aufgelistet. Spezifizieren Sie die Bildlizenz unbedingt, **bevor** Sie sich ein Bild aussuchen – das ist sehr wichtig, um keine Urheberrechtsverletzungen zu begehen. Klicken Sie hierfür auf "Mehr" und machen Sie ein Kreuzchen bei **"Nicht redaktionell"**. Klicken Sie anschließend auf "Senden". Die Bildauswahl aktualisiert sich.

| Erstick                                                                               |        | EOS MUSIK   | BLOG  | <b>C</b> 0800 724 5983 🚯 De | eutsch ▼ | Offset.com entded                   | cken 👂   Jetzt herunterladen 👂   Anmelden |        |
|---------------------------------------------------------------------------------------|--------|-------------|-------|-----------------------------|----------|-------------------------------------|-------------------------------------------|--------|
| ✓ Stock-Vektorgrafiknummer: 339538142 Bilc Anmelden Benutzername oder E-Mail Passwort | nutter | stsck       | 1     |                             |          | Alle Bilder -                       |                                           |        |
| Anmelden Benutzername oder E-Mail Passwort                                            |        |             |       |                             |          | Stock-Vektorgrafiknummer: 339538142 |                                           | Bildnu |
| Benutzername oder E-Mail       Passwort                                               |        |             |       |                             |          | Anmelden                            |                                           |        |
| Passwort                                                                              |        |             | ~     |                             |          | Benutzername oder E-Mail            |                                           |        |
|                                                                                       |        |             | heitt | erstrek                     |          | Passwort                            |                                           |        |
| Anmelden                                                                              |        | 14          | C'S   |                             |          |                                     | _                                         |        |
| Anmelden                                                                              |        | <b>1</b> /5 | hutt  | erstrick                    |          | Passwort                            |                                           |        |

Bilddatenbank Shutterstock

3

Wählen Sie nun das Bild aus, das Ihnen gefällt. Öffnen Sie es durch Klicken. Notieren Sie sich bzw. kopieren Sie die Bildnummer, die oben rechts neben dem Bild angegeben ist. Diese ist als **Stockfoto-ID** (bei Fotos) oder als **Stock-Vektorgrafiknummer** (bei Illustrationen) ausgewiesen.

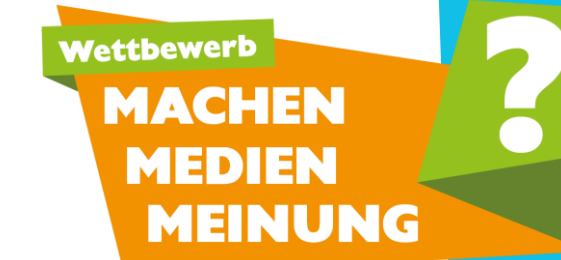

Bilddatenbank Shutterstock

### 4 Bild im Teilnahmeformular angeben

| Ihre Idee                       | ]                         |
|---------------------------------|---------------------------|
| Titel*:                         |                           |
| (max. 25 Zeichen)               |                           |
| Bild*: (Anleitung Shutterstock) |                           |
| 339538142                       | <br>Bildnummer hier einge |
| Beschreibung*:                  |                           |
| (max. 650 Zeichen)              |                           |
|                                 |                           |

Geben Sie nun die **Nummer im Teilnahmeformular** des Wettbewerbs ein. Das Projektbüro Teachtoday wird sich um den Download des Bildes kümmern. Beim Online-Voting wird Ihre Ideenbeschreibung gemeinsam mit dem Bild abgebildet.

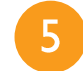

Weitere Felder im Teilnahmeformular ausfüllen und ABSCHICKEN!

#### **Noch Fragen?**

Das Projektbüro Teachtoday hilft Ihnen gern! Projektbüro Teachtoday | Nancy Taschies +49 30 2938 1684| kontakt@teachtoday.de

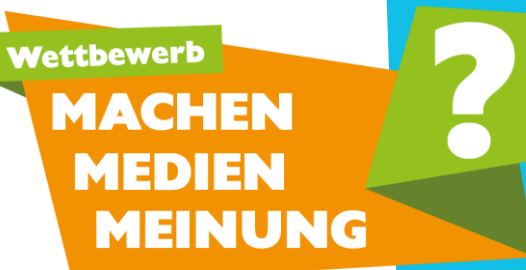